# **Discover Workiva Presentations**

## Overview

In this lab, experience using Workiva Presentations in your own Workspace environment. Practice what you have learned in the course, validate your work and by the end of the lab, confirm accurate completion.

## **Pre-Requisites**

- ✓ Must be a workplace owner or editor to import file for lab
- $\checkmark$  Must use included zip file from the Learning Hub to complete this lab

#### Procedures

#### Step 1: Create Slide Layouts

Using Slide Layouts provide a consistent look and feel across presentations. Multiple layouts can be created for introductions and conclusions. If any elements in the slide layouts are changed, slides based on that slide layout will be automatically updated. Begin by creating your own.

<u>
</u>

- 1. Select Layouts from the View tab
- 2. Click 🚔 at the top left of the outline to add a new layout
- 3. Rename the new slide layout to Title Master

- 4. Click Properties from the File tab
- 5. Select Slide Properties
- 6. Update the following items:
  - a. Change Slide Size to US Letter (8.50" x 11.00")
  - b. Change Color to

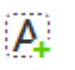

- 7. From the File tab, *click* to add a Text Box
- 8. Create a text box in the center and enter your company name
- 9. Change to text size 56, color to white in bold
- 10. Click Back at the top left of the slide

You should now see a Title Master option in the add slide dropdown.

# My Company Name

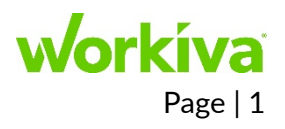

#### Step 2: Alignment Tools

Once content has been added, create a more visually dynamic presentation by utilizing alignment tools.

- 1. Click E to create a new slide
- 2. From Properties -, change the slide color to
- 3. From the Edit tab, *click* Shape  $\rightarrow$  and *add* three different shapes anywhere on the slide

When you begin to move the shapes you will notice snap lines appear to help you align shapes. You can also

group and align by selecting all objects and using the Alignment 🕒 icon from the Edit toolbar.

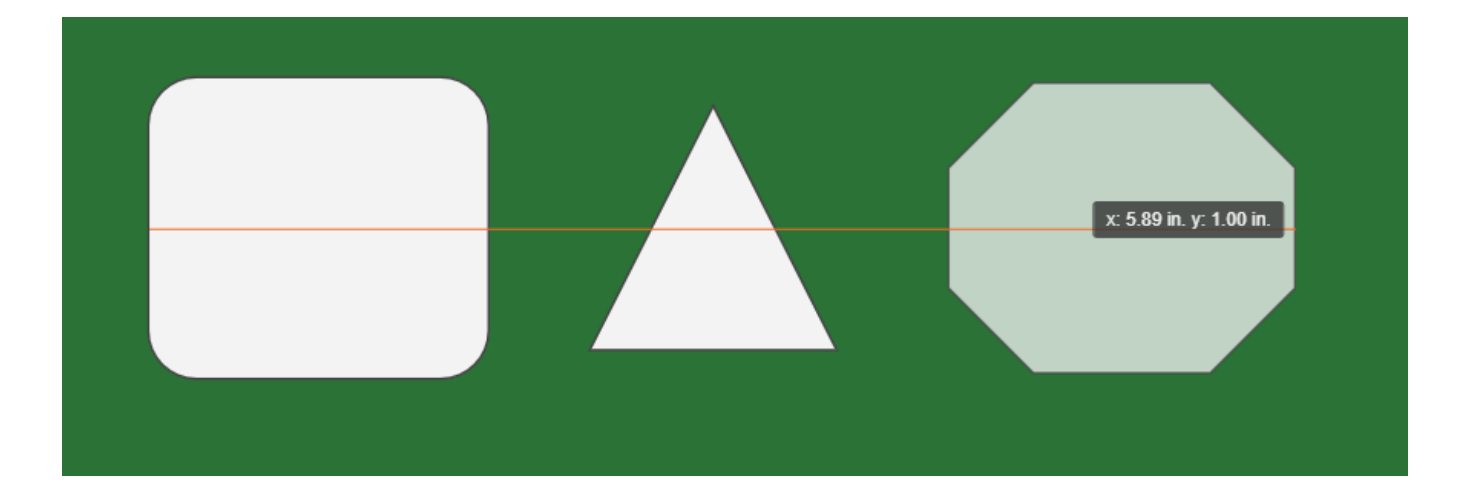

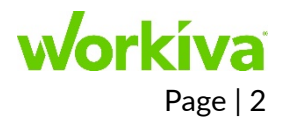